# **GUIDE TIL BOOKING AF MADPAKKEHUSE**

Ved brug af PC

#### **PUNKT 1 - OPRET BRUGER:**

Har du ikke en bruger på fredericia.halbooking.dk, skal du oprette en bruger. Det er nemt og gratis samt nødvendigt for at kunne booke et madpakkehus.

Opret en bruger her, fredericia.halbooking.dk

Har du allerede en bruger, kan du springe videre til punkt 2.

## 1) Udfyld herefter felterne nedenfor:

| Ny bruger                                                |                                                                                                    | Forsiden > Ny bruger                                  |
|----------------------------------------------------------|----------------------------------------------------------------------------------------------------|-------------------------------------------------------|
| Udfyld n<br>Ved oprettelse af foreninge<br>under "Navn". | Pettet skal udfyldes     widyldes                                                                           | Adgangskode<br>Cient login-oplysninger? Find dem her. |
| STAMOPLYSNINGER<br>Kundetype: *                          | Vælg kundetype                                                                                              |                                                       |
| FREDERICIA M<br>Idrætscenter legn                        | IADSBY                                                                                                    | ♠ FORSIDEN                                            |
| STAMOPLYSNINGER                                          | 1                                                                                                    |                                                       |
| Kundetype: *                                             | Vælg kundetype 👻                                                                                            |                                                       |
| Navn: *                                                  |                                                                                                    |                                                       |
| Vej, nr, sal, dør: *<br>Evt. Adresselinie 2:             |                                                                                                    |                                                       |
| Land: *                                                  | Danmark -                                                                                                   |                                                       |
| Postnr & By: *                                           |                                                                                                    |                                                       |
| Mobil: (*)                                               | +45 -                                                                                                    |                                                       |
| Evt. telefon: (*)                                        |                                                                                                    |                                                       |
| E-mail: *                                                |                                                                                                    |                                                       |
| E-mails:                                                 | <ul> <li>Jeg vil gerne modtage nyhedsmails</li> <li>Jeg vil gerne modtage bekræftelser på e-mail</li> </ul> |                                                       |

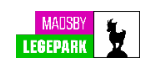

| FREDERICIA M<br>Idrætscenter Lege | ADS8Y SE                                                                                                    | ♥ VÆLG HAL+ | ≡ MENU+ |
|-----------------------------------|----------------------------------------------------------------------------------------------------|-------------|---------|
| Personoplysninger:                | Mit navn må vises     (For medlemmer på oversigter og lister.     Bemærk, hvis dit navn ikke er tilgængeligt     for andre medlemmer, vil du ikke kunne     søges frem som medspiller.) |             |         |
| A MEDLEMSNR OG ADGA               |                                                                                                    |             |         |
| Medlemsnr:                        | Tildeles automatisk                                                                                                    |             |         |
| Adgangskode: *                    | Mindst 6 tegn, både bogstaver og tal                                                                                                    |             |         |
| Gentag adgangskode: *             | Mindst 6 tegn, både bogstaver og tal                                                                                                    |             |         |
|                                   | Betingelser for oprettelse                                                                                                    |             |         |
| 🗋 Jeg h                           | ar læst og accepterer betingelserne                                                                                                    |             |         |
|                                   | OPRET KONTO                                                                                                    |             |         |
| Denne side er beskyttet           | af reCAPTCHA og Googles Privatliv og Vilkår er gældende                                                                                                    |             |         |

Afslut ved at klikke på "OPRET KONTO".

Nu er du oprettet som bruger af vores bookingportal.

### **PUNKT 2 - BOOKING AF MADPAKKEHUS**

For at finde vores bookingkalender i halbooking, skal du klikke her.

Link: Booking af madpakkehus.

# Vælg nu den ønskede dato:

| FREDERICIA MAI                                            | ARK                               |                       |                        | RSIDEN VÆLG HAL-           |                       |
|-----------------------------------------------------------|-----------------------------------|-----------------------|------------------------|----------------------------|-----------------------|
| Dato:<br>29-08-2022                                       | Område:<br>Madsby Legepark        | •                     |                        |                            |                       |
| DU ER SELV ANSVARLIG FO<br>online, hvorefter booking er e | DR AT OVERHOLDE KULTUR<br>ndelig. | MINISTERIETS GÆLDENDE | CORONA REGLER, MAX ANT | TAL, CORONAPAS M.V. Her ki | an du booke og betale |
| Madsby Legepark - Mandag                                  | g 29. august 2022                 |                       |                        |                            | <b>•</b> 🖬 🖬          |
| ✓ 1 uge ✓ 1 dag I dag                                     | 1 dag > 1 uge >>                  |                       |                        |                            |                       |
| < Forrige                                                 |                                   | 1                     | 2                      |                            | Næste >               |
| El grill 1 i                                              | El grill 2                        | El grill 3            | El grill 4 i           | El grill 5 i               | Hus 1                 |
| 10:00 - 11:00                                             | 10:00 - 11:00                     | 10:00 - 11:00         | 10:00 - 11:00          | 10:00 - 11:00              | 10:00 - 14:00         |
| 11:00 - 12:00                                             | 11:00 - 12:00                     | 11:00 - 12:00         | 11:00 - 12:00          | 11:00 - 12:00              |                       |
| 12:00 - 13:00                                             | 12:00 - 13:00                     | 12:00 - 13:00         | 12:00 - 13:00          | 12:00 - 13:00              |                       |
| 13:00 - 14:00                                             | 13:00 - 14:00                     | 13:00 - 14:00         | 13:00 - 14:00          | 13:00 - 14:00              |                       |
| 14:00 - 15:00                                             | 14:00 - 15:00                     | 14:00 - 15:00         | 14:00 - 15:00          | 14:00 - 15:00              | 14:00 - 18:00         |

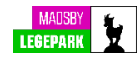

Vælg det ønskede madpakkehus.

Bemærk, at du kan navigere felterne til højre ved at klikke på "næste". Det skal du gøre for at få vist samtlige tilgængelige madpakkehuse.

| FREDERICIA MA<br>IDR <i>i</i> etscenter Legep             | DSBY ARK                           |                        | 🛖 FOR                  | SIDEN VÆLG HAL-           |                       |
|-----------------------------------------------------------|------------------------------------|------------------------|------------------------|---------------------------|-----------------------|
| Dato:<br>29-08-2022                                       | Område:<br>Madsby Legepark         | •                      |                        |                           |                       |
| DU ER SELV ANSVARLIG FO<br>online, hvorefter booking er e | OR AT OVERHOLDE KULTUR<br>Indelig. | RMINISTERIETS GÆLDENDE | CORONA REGLER, MAX ANT | TAL, CORONAPAS M.V. Her k | an du booke og betale |
| Madsby Legepark - Mandag                                  | g 29. august 2022                  |                        |                        |                           | <b>.</b> .            |
| < 1 uge < 1 dag I dag                                     | 1 dag > 1 uge >>                   | 1                      | 2                      |                           | Næste >               |
| El grill 1 i                                              | El grill 2 i                       | El grill 3 i           | El grill 4 i           | El grill 5 i              | Hus 1 i               |
| 10:00 - 11:00                                             | 10:00 - 11:00                      | 10:00 - 11:00          | 10:00 - 11:00          | 10:00 - 11:00             | 10:00 - 14:00         |
| 11:00 - 12:00                                             | 11:00 - 12:00                      | 11:00 - 12:00          | 11:00 - 12:00          | 11:00 - 12:00             |                       |
| 12:00 - 13:00                                             | 12:00 - 13:00                      | 12:00 - 13:00          | 12:00 - 13:00          | 12:00 - 13:00             |                       |
| 13:00 - 14:00                                             | 13:00 - 14:00                      | 13:00 - 14:00          | 13:00 - 14:00          | 13:00 - 14:00             |                       |
| 14:00 - 15:00                                             | 14:00 - 15:00                      | 14:00 - 15:00          | 14:00 - 15:00          | 14:00 - 15:00             | 14:00 - 18:00         |

Vælg herefter det ønskede madpakkehus samt tidsrum.

Er feltet gult, er madpakkehuset optaget på det valgte tidspunkt.

| FREDERICIA MA<br>Idrætscenter Lege | ADSBY DE        |                       | 🕈 FOF               | RSIDEN VÆLG HAL-    |                     |
|------------------------------------|-----------------|-----------------------|---------------------|---------------------|---------------------|
| ≮ 1 uge 🕻 1 dag I dag              | 1 dag 🗲 1 uge ≫ |                       |                     |                     |                     |
| <pre>K Fornige</pre>               |                 | 1                     | 2                   |                     | Næste 🗲             |
| Hus 1                              | Hus 2           | Bordrække 1 - Hus 3 i | Bordrække 2 - Hus 3 | Bordrække 3 - Hus 3 | Bordrække 4 - Hus 3 |
| 10:00 - 14:00                      | 10:00 - 14:00   | 10:00 - 14:00         | 10.00 - 14.00       | 10.00 - 14.00       | 10.00 - 14.00       |
| 14:00 - 18:00                      | 14.00 - 18.00   | 14:00 - 18:00         | 14:00 - 18:00       | 14:00 - 18:00       | 14:00 - 18:00       |

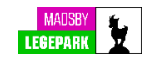

Tjek at dato/tidspunkt mm. er korrekt, og klik herefter på feltet, "Læg i kurv".

| FREDERICIA MADSBY<br>IDRÆTSCENTER LEGEPARK                                      | A FORSIDEN VÆLG H                 | IAL+ Ξ MENU+ 💄 RASMUS H. + 🏋 KURV             |
|---------------------------------------------------------------------------------|-----------------------------------|-----------------------------------------------|
| Opret booking                                                                   |                                   | Forsiden > Madsby Legepark > Opret booking    |
|                                                                                 |                                   |                                               |
| 🚍 Opret booki                                                                   | na                                | Dine medlemskaber/klippekort                  |
|                                                                                 | ng                                | ✓ Køb kontant                                 |
| Dato:<br>Madshy Legenark:                                                       | ⊢redag 2. september 2022<br>Hus 1 | Personale FICNESS Begrænset adgang            |
| Tid:                                                                            | 10:00 - 14:00                     | ⊗ Kan ikke anvendes til at booke dette lokale |
| Pris:                                                                           | DKK 610,00                        |                                               |
| × Annuller                                                                      | 📜 Læg i kurv                      |                                               |
| 1 Madsby Legepark                                                               | Skjul 🗖                           |                                               |
| Madpakkehus med plads til ca. 50 personer.                                      |                                   |                                               |
| Kan kun bookes som en enhed.                                                    |                                   |                                               |
| Huset indeholder et lille køkken med vask, komfur, køleskab, kaffemaskine o     | og microbølgeovn.                 |                                               |
| Efter brug tør/vask borde/stole af, fej gulvet og efterlad køkkenet i pænt stan | nd til næste gæst                 |                                               |
| Vær venlig og tage affald og evt. fyldte affaldssække og put i den grå contair  | ner bag ved Hus 3.                |                                               |

#### PUNKT 3 - BETALING

Her skal du acceptere handelsbetingelserne, samt vælge betalingsform.

Husk, at der er ingen refusion ved sletning af en booking.

| FREDERICIA<br>IDR <i>i</i> etscenter | MADSBY                                                                                                    |                                    | <b>A</b> 1 |           | ENU+ 💄 RASMUS H. + 🏾 🇮 KURV (1) |
|--------------------------------------|----------------------------------------------------------------------------------------------------|------------------------------------|------------|-----------|---------------------------------|
| Din kurv                             |                                                                                                    |                                    |            |           | Forsiden > Din kurv             |
|                                      | 📜 Din kur                                                                                                    | /                                  |            |           |                                 |
| Tekst                                |                                                                                                    | Antal                              | Pris       | Total     |                                 |
|                                      | Booking:                Madsby Legepark: Hus 1                 m             Fre 2. sep 2022                                    | 1                                  | 610,00     | 610,00 ×  | Total pris: DKK 810,00          |
|                                      | Total                                                                                                    |                                    |            | KK 610,00 |                                 |
|                                      | lalt til betaling                                                                                                    |                                    |            | KK 610,00 |                                 |
|                                      | Betingelser for køb og bool Generelle handelsbetingel Ueg har læst og accepterer beting Betal med gavekort E Betal med gavekort | king<br>ser<br>elserne<br>betallng |            |           |                                 |

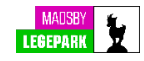

Du kan betale med betalingskort eller MobilePay.

| Fredericia Idræ<br>Madsby Legepa                                                                                                    | tscenter &<br>rk                                                                                                    |           |  |
|----------------------------------------------------------------------------------------------------|----------------------------------------------------------------------------------------------------|-----------|--|
| Nyt kort                                                                                                    | VISA 🌓 🌓 🌊                                                                                                    | 3         |  |
| Kortnummer                                                                                                    |                                                                                                    |           |  |
| Udløber (mm/åå)                                                                                                    | cvc 🕜                                                                                                    |           |  |
| MobilePay                                                                                                    | MobilePay                                                                                                    | y         |  |
| Jeg accepterer betingelserm<br>Jeg accepterer Brugervilkårene,<br>for Fredericia Idratscenter & Ma<br>Husk mig<br>Gem mine betalings- og levering<br>accepterer jeg Brugervikkærene fi<br>at Nets behandler mine data i ov<br>Privatlivspolitik. | tandelsbetingelser og Privatilvspolitik<br>Sty Legepark.<br>udetaljer og husk min enhed. Hermed<br>r "Gem mine detaljer" og samtykker til<br>erensstemmelse med Nets | k<br>til, |  |
| Beta                                                                                                    | 610 kr                                                                                                    |           |  |
| (1                                                                                                    | ilbage                                                                                                    | -         |  |

Efter betaling får du tilsendt en bekræftelse på den angivne mail tilknyttet din bruger.

Har du spørgsmål, er du velkommen til at kontakte os på tlf. 72106060.

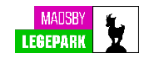